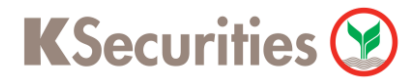

### วิธีการโอนเงินแบบซำระสินค้าและบริการผ่านระบบ

### **Krungsri ATM**

**User Guide** 

# KSecurities 🎯

### วิธีการโอนเงินแบบซำระสินค้าและบริการผ่านระบบ : Krungsri ATM

| STEP 1 ระบุ รหัสบัตร ATM                                                                                             | STEP 2 เลือก ชำระบิล/ชำระด้วยบาร์โค้ด              |  |
|----------------------------------------------------------------------------------------------------|----------------------------------------------------|--|
| Image: Name กรุณาใส่รหัสของบัตร   B220. PLEASE ENTER YOUR PIN                                                        |                                                    |  |
| XXXX Qnàou >                                                                                                    | ουίδα οριίδα                                       |  |
| โปลดระวัง! อย่าหลงเชื่อพู้ไทรศัพท์เมาหลอกลวง<br>แนะนำให้ไปกำรายการใดๆ ที่สู้ ATM และไปรดหลีกเลี่ยง                   | เติมเงินมือถือ/ซื้อค่าโกร สอบกามยอด                |  |
| การใช้ไทรศัพทมีอดีอยุงษ์ไอบจิน<br>โปรดใช้มีอบังขณะกดรหัส                                                             | ประบิล/ช่าระด้วยบาร์โค้ด Yellow Points/บริการชื่นๆ |  |
| เพื่อป้องกันพู้อื่นเห็นรหัสของท่าน<br>For your own security, please do not<br>let anyone see your PIN while entering | อบัคร/เปลี่ยนแปลงบริการ Select Language            |  |
| STEP 3 เลือก สินค้าบริการอื่น ๆ                                                                                      | STEP 4 เลือก ระบุเลขที่บัญชี/Comp Code             |  |
| ณะ<br>เกรุณาเลือกรายการ                                                                                              | ณะ<br>กรุณาเลือกรายการ                             |  |
| 🕥 โกรศัพท์มือถือ บัตรเครลิต 🕥                                                                                        | สาธารณูปไกค/ภาษี ระบุเลขที่นัณชี/Comp Code         |  |
| 🕥 ชื่อ-ชำระค่าตั๋ว สินเชื่อบุคคล 🕥                                                                                   | 🕥 ประกัน                                           |  |
| 🕥 เติมเงินบัตร ค่างวด/ลีสซิ่ง 🕥                                                                                      | สถาบันการศึกษา                                     |  |
| ปี ชำระด้วยบาร์โค้ด สินค้าบริการอื่นๆ                                                                                | Ini                                                |  |
| STEP 5 เลือก ประเภทบัญชี                                                                                             | STEP 6 ระบุ เลขที่บัญชีบริษัท/Code เป็น 24709      |  |
| รายการจากบัญชี                                                                                                    | กรุณาระบุเลขที่บัญชีบริษัท/ Comp Code              |  |
|                                                                                                    | เลขที่บัญชีบริษัท/ Code 24709                      |  |
| กระแสรายอัน                                                                                                    |                                                    |  |
| บัตรเครดิต/สินเชื่อบุคคล 🔘                                                                                           | ถูกต้อง 🜔                                          |  |
| iõuň 🕥                                                                                                    | 🕙 ยกเลิก ไม่ถูกต้อง 🕥                              |  |

## KSecurities 🎯

#### วิธีการโอนเงินแบบชำระสินค้าและบริการผ่านระบบ : Krungsri ATM

| STEP 7 ระบุ เลขท์<br>เหตุดหา<br>กรุณ              | อ้างอิง#1 เป็น เลขบัญชีซื้อขายหลักทรัพย์ 7 ห<br>การะบุเลขที่อ้างอิง 1             | หลัก STEP 8 ระบุ เลข<br>โมษายา<br>กรุณ                            | ที่อ้างอิง#2 เป็น เลขบัตรประชาชน 13 หลัก<br><mark>เาระบุเลขที่อ้างอิง 2</mark>                  |
|---------------------------------------------------|-----------------------------------------------------------------------------------|-------------------------------------------------------------------|-------------------------------------------------------------------------------------------------|
| เลขที่บัญชี<br>เลขที่อ้างอิง #1                   | 24709<br>เลขที่บัญชีหลักทรัพย์ 7 หลัก                                             | เลชที่บัญชี<br>เลขที่อ้างอิง #1<br>เลขที่อ้างอิง #2               | 24709<br>เลขที่บัญชีหลักทรัพย์ 7 หลัก<br>เลขที่บัตรประชาชน 13 หลัก                              |
| 🕥 ຍກເລັກ<br>STEP 9                                | ດູກຕ້ອນ 🕑<br>ໄມ່ດູກຕ້ອນ 💽<br>นวนเงิน                                              | 💽 ຍກເສັກ<br>STEP 10 ກອ ຮູ                                         | <b>ดูกต้อง</b> (ไม่ถูกต้อง)<br>ไม่ถูกต้อง (พื่อยืนยันการทำรายการ                                |
| หมูกจะที่<br>กรุณ<br>เลขที่บัญชี<br>ชื่อบัญชี     | <mark>เาระบุจำนวนเงิน</mark><br>24709<br>บมจ. หลักทรัพย์กสิกรไทย เพื่อลูกด้า      | ระเทษ<br>กรุณาต<br>เลขที่บัญชี<br>ชื่อบัญชี                       | <b>เรวจสอบความถูกต้อง</b><br>24709<br>บมจ. หลักทรัพย์กสิกรไทย เพื่อลูกด้า                       |
| เลขที่อ้างอิง #1<br>เลขที่อ้างอิง #2<br>จำนวนเงิน | เลขที่บัญขีหลักทรัพย์ 7 หลัก<br>เลขที่บัตรประชาชน 13 หลัก<br>100000.00<br>ถูกต้อง | เลขที่อ้างอิง #1<br>เลขที่อ้างอิง #2<br>จำนวนเงิน<br>ค่าธรรมเนียม | เลขที่บัญซีหลักทรัพย์ 7 หลัก<br>เลขที่บัตรประชาชน 13 หลัก<br>100000.00<br>0.00 <b>ดูกต้อง</b> 🌘 |
| 🔵 ยกเลิก                                          | ໄມ່ຄູກຕ້ອນ 🜔                                                                      |                                                                   | ยกเลิก 🌘                                                                                        |